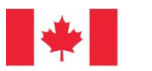

Pêches et Océans Canada Fisheries and Oceans Canada

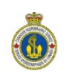

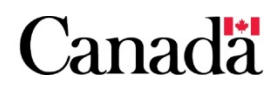

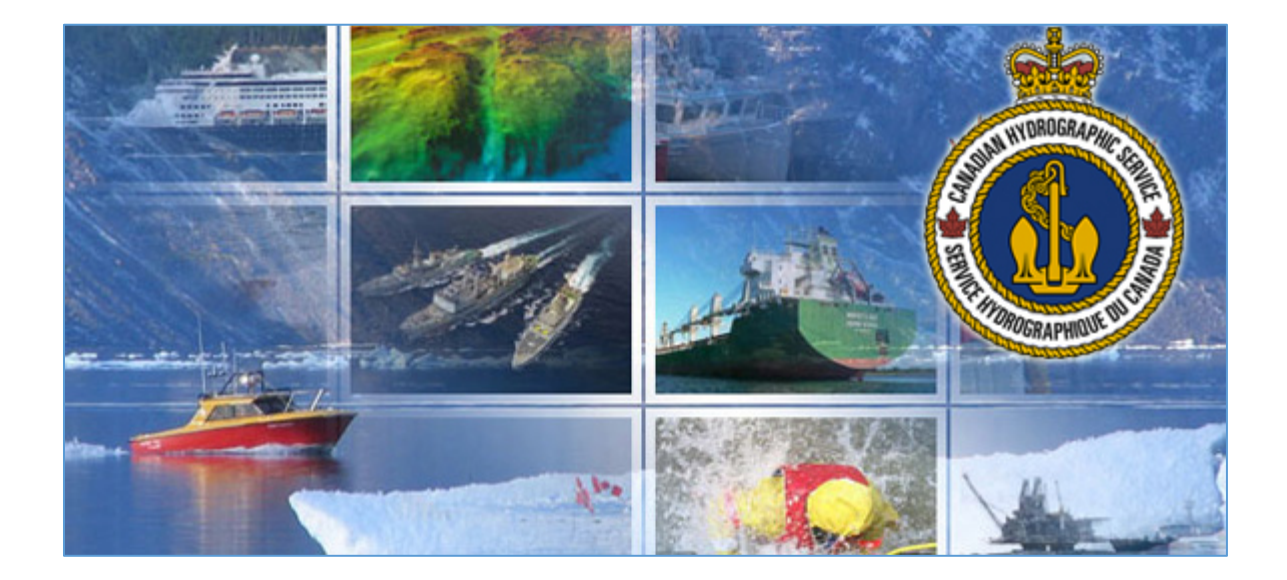

Guide de l'utilisateur du portail de données numériques du Service hydrographique du Canada

À l'intention du client

## Table des matières

| Avis de confidentialité concernant l'enregistrement de cartes numériques du SHC3                     |
|----------------------------------------------------------------------------------------------------|
| Navigation publique du portail de données numériques du SHC4                                         |
| S'enregistrer pour une CléGC5                                                                        |
| Enregistrement auprès de Pêches et Océans Canada8                                                    |
| Connexion avec une CléGC12                                                                           |
| Accueil du client                                                                                    |
| Commande auprès d'un dépositaire par rapport au portail de demande de licence                        |
| Commander auprès d'un dépositaire14                                                                  |
| Ajouter des produits à votre compte via le code de transaction obtenu auprès d'un concessionnaire 15 |
| Portail pour les demandes de licence15                                                               |
| Mes demandes de licence16                                                                            |
| Vue des cartes produits numériques17                                                                 |
| Vue de la liste des produits numériques18                                                            |
| Carte bathymétrique21                                                                                |
| Passer la commande de cartes numériques/bathymétriques22                                             |
| Produits actifs24                                                                                    |
| Produits gratuits25                                                                                  |
| Produits expirés ou annulés25                                                                        |
| Installer les produits CÉN S-5726                                                                    |
| Installer les produits BSBv326                                                                       |
| Étape 1 – Télécharger les produits pour les activer26                                                |
| Étape 2 – Installer les produits dans votre ordinateur26                                             |

## Avis de confidentialité concernant l'enregistrement de cartes numériques du SHC

Tous les enregistrements sont traités exclusivement au sein d'un environnement de serveurs sécurisés appartenant au Gouvernement du Canada. Les informations personnelles recueillies, utilisées et divulguées par le gouvernement fédéral sont régies par la *Loi sur la protection des renseignements personnels*. Pour toute question, veuillez communiquer avec le :

Commissariat à la protection de la vie privée du Canada Place de Ville, Tour B 112, rue Kent, 3e étage Ottawa (Ontario) K1A 1H3 <u>www.priv.gc.ca</u> Tél. : 1-800-282-1376

## Navigation publique du portail de données numériques du SHC

Navigation publique de la carte : <u>https://inter-j01.dfo-mpo.gc.ca/registry-registre/orderMap-commanderCarte?lang=fra</u>

Navigation publique de la liste : <u>https://inter-j01.dfo-mpo.gc.ca/registry-registre/order-</u> <u>commander?lang=fra</u>

Il s'agit de la page Web publique qui permet de visualiser les limites des cartes électroniques de navigation (CÉN) en format matriciel BSB ou vectoriel S-57 et les renseignements connexes, notamment le titre de la carte, la dernière mise à jour et le type de format. Vous pouvez accéder à cette page sans vous connecter. Si vous souhaitez acheter des produits numériques, vous devez vous connecter au système à l'aide de votre CléGC.

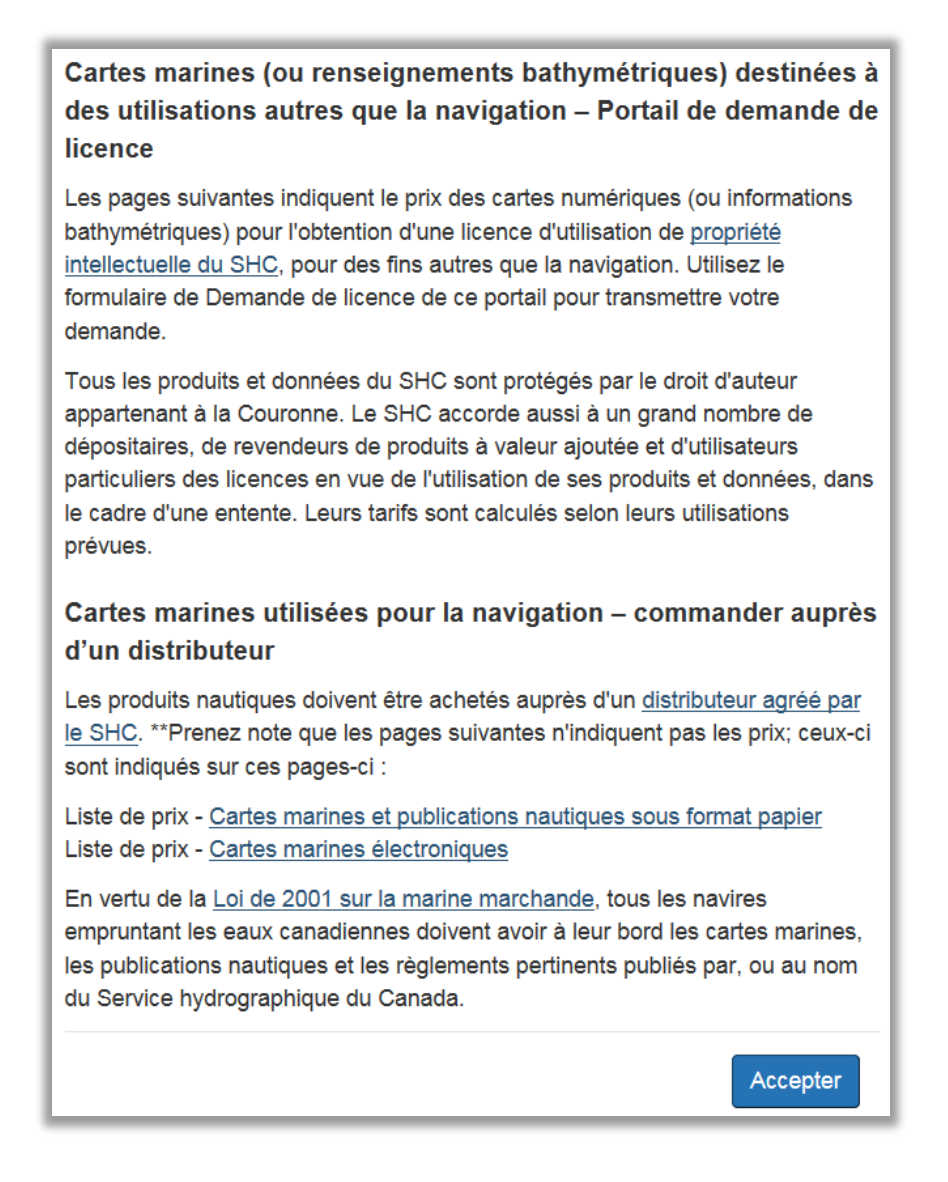

## S'enregistrer pour une CléGC

 Si vous ne possédez pas de CléGC, cliquez sur S'enregistrer (entouré en rouge ci-après) pour en recevoir une. Vous aurez besoin de cette CléGC pour ouvrir une session dans l'application du Service portail de données numériques du SHC.

| ٠            | Gouvernement<br>du Canada   | Government<br>of Canada                         |                                                | Eng                                   |
|--------------|-----------------------------|-------------------------------------------------|------------------------------------------------|---------------------------------------|
|              | Définitions                 | Foire aux q                                     | uestions (FAQ)                                 | Aide                                  |
| Accueil + Si | e connecter / S'enregistrer |                                                 |                                                |                                       |
| Rienv        | enue au ser                 | vice CléGC                                      |                                                |                                       |
| Dienv        | enac au sei                 |                                                 |                                                |                                       |
| Se co        | onnecter                    |                                                 | Accès sécu                                     | urisé et simple                       |
| Nom d'u      | tilisateur : (obligatoire)  |                                                 | Une façon simple d                             | l'accéder aux services en             |
| Nom d        | l'utilisateur               |                                                 | ligne du gouvernen                             | nent du Canada.                       |
| Mot de p     | oasse : (obligatoire)       |                                                 | Un nom d'utilisateu<br>Un mot de passe.        | r.                                    |
| Mot de       | e passe                     |                                                 |                                                |                                       |
| Vous av      | ez oublié votre mot de pass | <u>e?</u>                                       | S'e                                            | enregistrer                           |
|              | Seco                        | Postor Effacor tout                             | Votre cléGC peut é                             | tre utilisée pour accéder à           |
|              | Secon                       | Enacertout                                      | plusieurs <u>services</u><br>gouvernement du C | <u>adaptés</u> en ligne du<br>Canada. |
|              |                             |                                                 |                                                |                                       |
|              | Pour quitter le serv        | ce CléGC et retourner au service en ligne du go | uvernement du Canada, veuillez sélectionr      | ner Sortir.                           |
|              |                             | Sortir                                          |                                                |                                       |
|              |                             | Solar                                           |                                                |                                       |

2. Lisez les *Modalités et conditions d'utilisation* puis cliquez sur **J'accepte** pour procéder à votre inscription.

| du Canada                                                                                                    | Government<br>of Canada                                                                                                    |                                                                                                    | English               |
|----------------------------------------------------------------------------------------------------|----------------------------------------------------------------------------------------------------|----------------------------------------------------------------------------------------------------|-----------------------|
| Definitions                                                                                                    |                                                                                                    | Foire aux questions (FAQ)                                                                                                    | Aide                  |
| Accueil - S'enregistrer pour une cléGC -                                                                                                    | Étape 1 de 4                                                                                                    |                                                                                                    |                       |
| Avis                                                                                                    | Nom d'utilisateur                                                                                                    | Mot de passe                                                                                                    | Questions et réponses |
| Vous acceptez de respecter les modalités<br>gouvernement du Canada vous fournit un<br>Vous comprenez et acceptez que vi<br>de passe, et des questions, réponse<br>soupçonnez que d'autres personnes<br>cléGC et d'en obtenir une nouvelle. | et conditions d'utilisation ci-desso<br>e cleGC :<br>bus êtes responsable en tout temps<br>is et indices de récupération liés à<br>s les ont obtenus, il est de votre res<br>ainsi qu'un nouveau nom d'utilisate | us, en échange de quoi le<br>s du nom d'utilisateur, du mot<br>votre cleGC. Si vous<br>iponsabilité de révoquer votre<br>sur et un nouveau mot de |                       |

3. Créer votre nom d'utilisateur en respectant les critères énoncés sur cette page. Important : il n'existe aucun moyen de récupérer votre nom d'utilisateur si vous l'oubliez. Si vous ne vous souvenez pas de votre nom d'utilisateur, il vous faudra créer un nouveau compte pour accéder au Service portail de données numériques du SHC. Cliquez sur Continuer après avoir choisi votre nom d'utilisateur.

| ÷                                                                                               | Gouvernement<br>du Canada                                                                                                    | Government<br>of Canada                                                                                                    |                                                                                                    |
|-------------------------------------------------------------------------------------------------|----------------------------------------------------------------------------------------------------|----------------------------------------------------------------------------------------------------|----------------------------------------------------------------------------------------------------|
|                                                                                                 | Définitions                                                                                                    | Foire aux questions (FAQ)                                                                                                    | Aide                                                                                                    |
| <u>Accueil</u> + S                                                                              | enregistrer pour une cléGC                                                                                                    | - Étape 2 de 4                                                                                                    | W.                                                                                                    |
|                                                                                                 | Avis                                                                                                    | Nom d'utilisateur Mot de pase                                                                                                    | e Questions et réponses                                                                                                    |
| Créer                                                                                           | votre nom d                                                                                                    | l'utilisateur                                                                                                    |                                                                                                    |
| Votre nom d<br>aucun carac<br>recommande                                                        | utilisateur doit contenir entr<br>lère spécial (par exemple : '<br>ons :                                                                                         | e huit et seize caractères, au plus sept chiffres, et ne comprendre<br>%, #, @) Lorsque vous créez votre nom d'utilisateur, nous vous                                                                                                 | La protection des renseignements<br>personnels                                                                                                    |
| <ul> <li>de crée<br/>person</li> <li>d'évitei<br/>(NAS),</li> <li>d'assur<br/>person</li> </ul> | er un nom d'utilisateur dont<br>nes pourront difficilement d<br>d'utiliser des renseigneme<br>votre adresse postale ou vi<br>er en tout temps la confider<br>ne. | vous pouvez facilement vous souvenir, mais que d'autres<br>aviner,<br>Its personnels, tels votre nom, votre numéro d'assurance sociale<br>tire adresse électronique;<br>itialité de votre nom d'utilisateur et de ne le partager avec | Veuillez assurer la confidentialité de votre<br>nom d'utilisateur. Pour obtenir plus de<br>renseignements sur la façon dont la<br>protection de vos renseignements personnel:<br>est assurée, veuillez consulter notre<br>Déclaration sur la collecte des<br>renseignements personnels. |
| Créez votre                                                                                     | nom d'utilisateur : (obligato                                                                                                    | ire)                                                                                                    |                                                                                                    |
| Veuillez séle                                                                                   | ctionner Continuer pour po                                                                                                    | ursuivre ou <b>Annuler</b> pour mettre fin à ce processus.<br>Effacer tout Annuler                                                                                                    | Liste de contrôle des noms d'utilisateur<br>• 8 à 16 caractères<br>• Aucun caractère spécial<br>• Au plus 7 chiffres                                                                                                    |

4. Créer votre mot de passe en respectant les critères énoncés sur cette page. Cliquez sur **Continuer** après avoir choisi un mot de passe sécuritaire.

| Gouvernement<br>du Canada                                                        | Government<br>of Canada                                                                                                    |                                                                                                    |                                                                                      |  |
|----------------------------------------------------------------------------------|----------------------------------------------------------------------------------------------------|----------------------------------------------------------------------------------------------------|--------------------------------------------------------------------------------------|--|
| Définitions                                                                      | Foire aux questions                                                                                                    | (FAQ)                                                                                                    | Aide                                                                                 |  |
| Accueil + S'enregistrer pour une cléo                                            | GC - Étape 3 de 4                                                                                                    |                                                                                                    |                                                                                      |  |
| Avis                                                                             | Nom d'utilisateur M                                                                                                    | lot de passe Qu                                                                                                    | estions et réponses                                                                  |  |
| Créer votre mot                                                                  | de passe                                                                                                    |                                                                                                    |                                                                                      |  |
| Votre mot de passe doit contenir entre<br>majuscule, une lettre minuscule, un cl | e huit et seize caractères, comprendre au moins une lettre<br>hiffre, et des caractères valides. Votre mot de passe ne doit | t pas La protection des r                                                                                                    | enseignements                                                                        |  |
| Créez votre mot de passe : (obligato                                             | ire)                                                                                                    | Veuillez assurer la co<br>de passe. Pour obter                                                                                                    | Veuillez assurer la confidentialité de votre mot<br>de passe. Pour obtenir plus de   |  |
|                                                                                  |                                                                                                    | renseignements sur                                                                                                    | a façon dont la<br>seignements personnels                                            |  |
| Confirmez votre mot de passe : (oblig                                            | jatoire)                                                                                                    | est assurée, veuillez                                                                                                    | consulter notre                                                                      |  |
|                                                                                  | renseignements pers                                                                                                    | Declaration sur la collecte des<br>renseignements personnels.                                                                                                    |                                                                                      |  |
| Veuillez sélectionner Continuer pour                                             | poursuivre ou Annuler pour mettre fin à ce processus.                                                                       |                                                                                                    |                                                                                      |  |
| Continuer                                                                        | Effacer tout Annuler                                                                                                    | Liste de contrôle d                                                                                                    | es mots de passe                                                                     |  |
|                                                                                  |                                                                                                    | <ul> <li>8 à 16 caràctère</li> <li>Ne doit pas part<br/>consécutifs ave</li> <li>Caràctères valie</li> <li>Lettre(s) minusc</li> <li>Lottro(s) majusc</li> <li>Chiffre(s)</li> <li>Mots de passe i</li> </ul> | is<br>ager 3 caractères<br>Le nom d'utilisateur<br>les<br>ule(s)<br>ule(s)<br>ule(s) |  |

5. Créer vos questions, réponses et indices. Ces questions vous aideront à récupérer votre mot de passe en cas d'oubli. Cliquez sur **Continuer** lorsque vous avez terminé.

| Gouvernemen<br>du Canada                         | t Government<br>of Canada                      |                                                                                                    |                                                                                                    |
|--------------------------------------------------|------------------------------------------------|----------------------------------------------------------------------------------------------------|----------------------------------------------------------------------------------------------------|
| Définitions                                      | Foire                                          | aux questions (FAQ)                                                                                                    | Aide                                                                                                    |
| Accueil - S'enregistrer pour une clé             | GC - Étape 4 de 4                              |                                                                                                    |                                                                                                    |
| Avis                                             | Nom d'utilisateur                              | Mot de passe                                                                                                    | Questions et réponses                                                                                                    |
| Créer vos quest                                  | ions, réponses et in                           | dices                                                                                                    |                                                                                                    |
| es questions, réponses et indices d<br>le passe. | e récupération sont utilisés pour vous aider s | i vous oubliez votre mot                                                                                                    | a protection des renseignements<br>ersonnels                                                                                                    |
| Sélectionnez une question de récupé              | v                                              | Veuillez assurer la confidentialité de vos<br>questions, réponses et indices de<br>récupération. Pour obtenir plus de<br>renseignements sur la façon dont la<br>protection de vos renseignements personnels<br>est assurée, veuillez consulter notre |                                                                                                    |
| Veuillez sélectionner une question               | • qi                                           |                                                                                                    |                                                                                                    |
| Va réponse de récupération : (oblig              | re<br>pi                                       |                                                                                                    |                                                                                                    |
| Ma personne mémorable : <b>(obligato</b>         | ire)                                           | D                                                                                                    | éclaration sur la collecte des<br>inseignements personnels.                                                                                                    |
| vlon indice au sujet de ma personne              | mémorable :                                    |                                                                                                    | ۶                                                                                                    |
| vla date mérnorable (AAAA-MM-JJ) : (obligatoire) |                                                |                                                                                                    | Vos réponses doivent contenir au moins trois<br>caractères et ne comprendre aucun caractère<br>spécial (par exemple : %, #, @). Vos indices<br>doivent contenir au moins trois caractères et<br>peuvent contenir des lettres, des chiffres ou<br>les caractères de ponctuation suivants :<br>apostrophe(), virgule (.), trait d'union (-), point |
| Ion indice au sujet de ma date mémorable :       |                                                |                                                                                                    |                                                                                                    |
| /euillez sélectionner Continuer pour             | poursuivre ou Annuler pour mettre fin à ce     | processus.                                                                                                    | y et point a interrogation (7).                                                                                                    |
| and the second second                            |                                                |                                                                                                    |                                                                                                    |

6. Vous avez créé votre cléGC. Cliquez maintenant sur **Continuer** pour passer aux prochaines étapes du processus d'enregistrement.

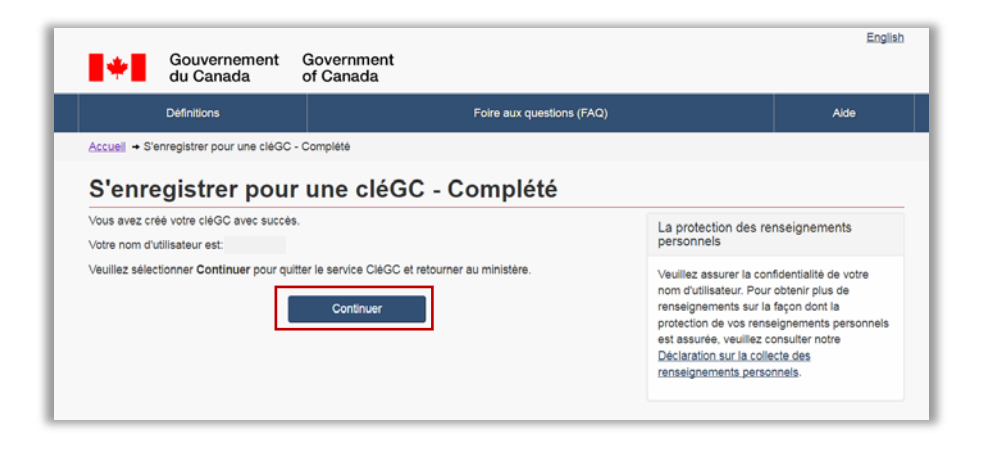

## Enregistrement auprès de Pêches et Océans Canada

 Maintenant que vous possédez une cléGC, vous devez compléter votre enregistrement auprès de Pêches et Océans Canada pour accéder au Service portail de données numériques du SHC. Sélectionnez Enregistrement autonome pour continuer (encadré en rouge ci-bas).

| Options a enregistremen                                                                                                    | t                                                                                                    |
|----------------------------------------------------------------------------------------------------|----------------------------------------------------------------------------------------------------|
| Maintenant que vous vous êtes enregistré ou que vous<br>terminer votre enregistrement auprès de Pêches et Océ<br>côté de chaque option d'enregistrement pour obtenir des      | avez ouvert une session avec votre fournisseur d'identification du gouvernement du Canada, vous dev<br>ans Canada. Vos choix d'enregistrement sont énumérés ci-dessous. Cliquez sur le point d'interrogation<br>renseignements supplémentaires.                                                                                                    |
| Enregistrement autonome 🕖                                                                                                    |                                                                                                    |
| Sélectionnez l'option <u>enregistrement autor</u><br>Océans Canada et <del>que yous dovoz yous e</del>                                                                        | ome s vous n'avez pas déjà un profil auprès de Pêches et<br>ne guiner.                                                                                                    |
| Récupérer un profil existant 🕢                                                                                                    |                                                                                                    |
| Sélectionnez cette option de récupération<br>Océans Canada, mais que vous avez oub<br>d'une nouvelle CléGC ou un nouvel identif<br>fournir votre numéro de récupération de pr | d <u>e profil si vous avez déja un profil auprès de Piches et</u><br>é vos justificatifs d'identité et avez cuent un assission à l'aide<br>ant SecureKey Service de Concienge. Vous serez appelé à<br>ofil.                                                                                                    |
| Code d'accès du MPO 🕖                                                                                                    |                                                                                                    |
| Sélectionnez cette option si Pêches et Oce<br>et sélectionnez Validation du code d'accès                                                                                      | ans Canada vous a déjà fourni un code d'accès. Saisissez-le<br>afin de terminer votre enregistrement.                                                                                                    |
| Code d'accès du MPQ :                                                                                                    | Validation du code d'accès                                                                                                    |
| Annuler l'enregistrement 🕑                                                                                                    |                                                                                                    |
|                                                                                                    | conservicing and the second second |

 Veuillez prendre connaissance des *Conditions d'utilisation* et cliquer sur **J'accepte** pour continuer.

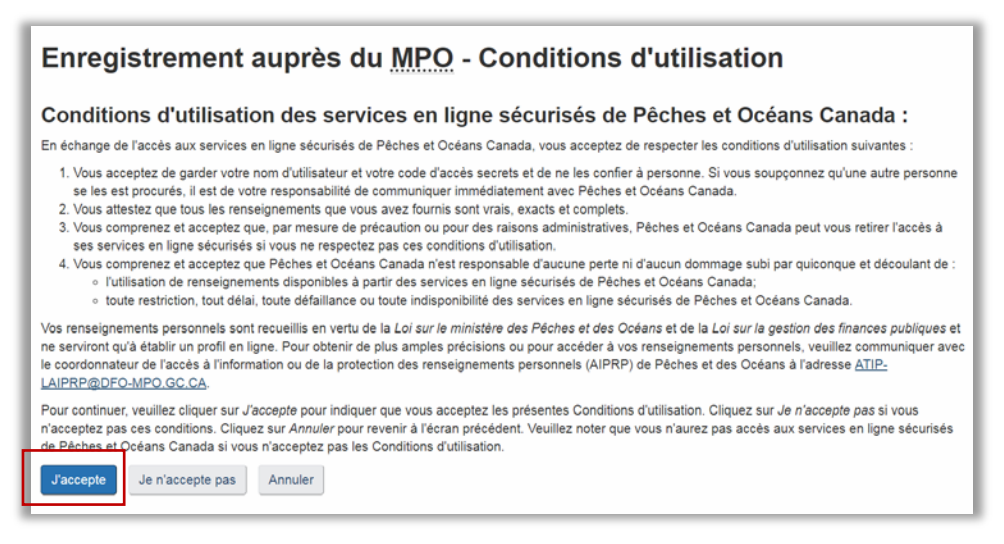

3. Fournissez à présent vos détails de base afin de créer votre profil du MPO. Cliquez sur **Suivant** lorsque vous avez terminé.

| Afin de créer votre profil MPO, vous devez fournir les    | éléments suivants. Ils seront sauvegardés et utilisés |
|-----------------------------------------------------------|-------------------------------------------------------|
| lors de vos futures utilisations des services en ligne se | cunsés de Péches et Océans Canada.                    |
| Veuillez suivre les instructions ci-dessous pour créer v  | otre profil                                           |
| * Champ obligatoire                                       |                                                       |
| Nom                                                       |                                                       |
| Titre (M. Mme. Mile)                                      |                                                       |
| the (m, mile, mus) .                                      |                                                       |
| Prénoms :*                                                | Steven                                                |
| Prénom d'usage :                                          |                                                       |
|                                                           |                                                       |
| Nom :*                                                    | Smith                                                 |
| Suffixe (Senior, Junior, etc.) :                          |                                                       |
| Autre                                                     |                                                       |
| Langue préférée :                                         | Anglais +                                             |
| Adresse électronique :*                                   | Steven.Smith@courriel.com                             |
| Genre d'adresse :*                                        | Canada •                                              |

4. Inscrivez votre code postal si vous avez une adresse postale canadienne. Cela permettra d'accélérer le processus en remplissant automatiquement votre adresse. Cliquez sur Suivant lorsque vous avez terminé. Vous pouvez aussi cliquer sur Entrer l'adresse manuellement si vous préférez entrer votre adresse postale vous-même, ou si vous ne disposez pas d'un code postal canadien.

| Enregistrement auprès                                | du <u>MPO</u> - Code postal canadien                    |
|------------------------------------------------------|---------------------------------------------------------|
| Si vous avez une adresse postale canadienne, veuille | az inscrire votre code postal.                          |
| * Champ obligatoire                                  |                                                         |
| Code postal :*                                       | A1A 1A1                                                 |
|                                                      | Suivant Entrer l'adresse manuellement Précédent Annuler |

5. Veuillez entrer votre adresse et la vérifier. Cliquez sur **Suivant** lorsque vous avez terminé.

| Enregistrement auprès                                                                                                    | du MPO - Entré manuelle                                                                                                    |
|----------------------------------------------------------------------------------------------------|----------------------------------------------------------------------------------------------------|
| Vous avez choisi d'entrer manuellement votre adressi<br>postal. Veuillez entrer les détails de l'adresse ci desse<br>Note : Si vous voulez retourner le formulaire d'entrée<br>sur le bouton Précédent. | e canadienne, peut être en raison du fait que l'adresse ne pouvait pas être trouvée par entrée de code<br>uis.<br>du code postal pour présélectionner l'adresse à l'aide de la base de données de Postes Canada, appuyer |
| * Champ obligatoire                                                                                                    |                                                                                                    |
| Adresse entrée par l'utilisateur                                                                                                    |                                                                                                    |
| Adresse (ligne 1) :*                                                                                                    |                                                                                                    |
| Adresse (ligne 2) :                                                                                                    |                                                                                                    |
| Adresse (ligne 3) :                                                                                                    |                                                                                                    |
| Ville/municipalité :*                                                                                                    |                                                                                                    |
| Province :"                                                                                                    |                                                                                                    |
| Code postal :"                                                                                                    | A1A 1A1                                                                                                    |
|                                                                                                    | Suwant Précédent Annuler                                                                                                    |

6. Inscrivez votre numéro de téléphone et cliquez sur **Suivant** lorsque vous avez terminé.

| Enregistrement auprès du <u>M</u><br>du Nord                                          | 20 — Adresse téléphonique en Amérique                                                       |
|---------------------------------------------------------------------------------------|---------------------------------------------------------------------------------------------|
| Veuillez inscrire le numéro de téléphone principal auquel nous pou<br>le cas échéant. | vons vous rejoindre pour toute question relative au MPO ainsi que le numéro de télécopieur, |
| * Champ obligatoire                                                                   |                                                                                             |
| Téléphone                                                                             |                                                                                             |
| indicatif régional :"                                                                 |                                                                                             |
| Numéro de téléphone local :*                                                          |                                                                                             |
| Poste :                                                                               |                                                                                             |
| Télécopie                                                                             |                                                                                             |
| Indicatif régional de fax :                                                           |                                                                                             |
| Numéro de fax local :                                                                 |                                                                                             |
| Téléphone Mobile                                                                      |                                                                                             |
| Indicatif régional de téléphone mobile :                                              |                                                                                             |
| Numéro de téléphone mobile local :                                                    |                                                                                             |
|                                                                                       | Suivant Précédent Annuler                                                                   |

 Vérifier l'information fournie afin de vous assurer qu'elle est exacte. Cliquer sur Sauvegarder s'il n'y a pas d'erreurs. Si vous avez besoin de faire des corrections, il suffit de cliquer sur Précédent pour revenir aux pages précédentes.

| Détails du profil                |                                       |
|----------------------------------|---------------------------------------|
| Titre (M., Mme, Mile) :          |                                       |
| Prénoms :*                       | Steven                                |
| Prénom d'usage :                 |                                       |
| Nom :*                           | Smith                                 |
| Suffixe (Senior, Junior, etc.) : |                                       |
| Langue préférée :                | Anglais                               |
| Adresse électronique :*          | Steven Smith@email.com                |
| Adresse postale :*               | 100 Canada Street<br>Ottawa ON A1A1A1 |
| Genre d'adresse :*               | Canada •                              |
| Téléphone :*                     | (613) 8681234                         |
| Télécopie :                      |                                       |
| Téléphone Mobile :               |                                       |

8. On vous demande maintenant de choisir trois questions de récupération et de donner les réponses nécessaires. Ces questions de récupération de profil sont différentes des questions auxquelles on vous a demandé de répondre lors de la création de vos justificatifs d'identité CléGC. Cliquez sur Enregistrer les réponses pour terminer l'enregistrement.

| Questions de récu                                                                                                    | pération de profil - Configuration                                                                                                    |
|----------------------------------------------------------------------------------------------------|----------------------------------------------------------------------------------------------------|
| On vous demande maintenant de choisir<br>différentes des questions auxquelles on v<br>Concierge. Une fois les questions configu<br>vos justificatifs d'identité CléGC ou Secur                                                                                           | trois questions de récupération et de donner les réponses nécessaires. Ces questions de récupération de profil sont<br>ous a demandé de répondre lors de la création de vos justificatifs d'identité CléGC ou SecureKey Service de<br>rées, vous pourrez récupérer votre profil Pèches et Océans Canada en ligne en tout temps si vous oubliez ou perdez<br>eKey Service de Concierge.                                                                          |
| Pour votre protection, il est primordial de<br>puisqu'elles pourraient être utilisées pour                                                                                                    | ne pas dévoiler vos réponses à quiconque et de ne pas choisir des réponses faciles à deviner pour les autres,<br>accéder à vos renseignements personnels.                                                                                                    |
| Si vous désirez modifier vos réponses, vo                                                                                                    | ous pouvez le faire en tout temps dans votre profil.                                                                                                    |
| Récupération de profil<br>Votre numéro de récupération de profil<br>Il est très important de prendre en note<br>Il s'agit de votre numéro de récupérati<br>obliez vos justificatifs d'identité. Pour<br>personnes puisqu'il peut être utilisé po<br>de profil pour vous. | est le suivant :<br>votre numéro de récupération de profil et de le conserver dans un lieu sûr.<br>no de profil unique à huit chiffres qui doit vous permettre de récupérer votre profil Pêches et Océans Canada si vous<br>votre protection, il est important que vous ne partagiez pas ce numéro de récupération de profil avec d'autres<br>ur accéder à vos renseignements personnels, et il n'est pas possible de générer un nouveau numéro de récupération |
| Questions de récupérat<br>Sélectionnez des questions dont vous vo<br>Chaque question ne peut être sélectionne                                                                                                    | ion de profil<br>us souviendrez dans la liste déroulante et inscrivez des réponses que vous seul connaissez.<br>se qu'une fois et chaque réponse fournie doit comporter au moins quatre caractères (chiffres ou lettres).                                                                                                    |
| Question 1 :                                                                                                    | Quelle était votre émission télévisée préférée lorsque vous étiez adolescent?                                                                                                    |
| Réponse 1 :                                                                                                    |                                                                                                    |
| Question 2 :                                                                                                    | Quelle était la marque de votre première voiture?                                                                                                    |
| Réponse 2 :                                                                                                    |                                                                                                    |
| Question 3 :                                                                                                    | Quels sujets d'étude préfériez-vous à l'école?                                                                                                    |
| Réponse 3 :                                                                                                    |                                                                                                    |
| Lorsque vous aurez sélectionné trois que<br>votre numéro et vos questions de récupé<br>votre profil si vous perdez vos justificatifs                                                                                                    | stions et fourni trois réponses, vous devrez cliquer sur le bouton <i>Imprimer la page</i> afin d'imprimer cette page qui affiche<br>ation de profil. Conservez cette page en lieu sûr afin que vous puissiez en utiliser les renseignements pour accéder à<br>d'identité.                                                                                                    |
| Une fois la page imprimée, cliquez sur le                                                                                                    | bouton Enregistrer les réponses pour continuer.                                                                                                    |
|                                                                                                    | Imprimer la page     Enregistrer les réponses                                                                                                    |

## **Connexion avec une CléGC**

- 1. Accédez à http://register-enregistrer.chs-shc.gc.ca/
- 2. Cliquez sur le bouton Français ou English pour continuer. Ce tutoriel est en Français.

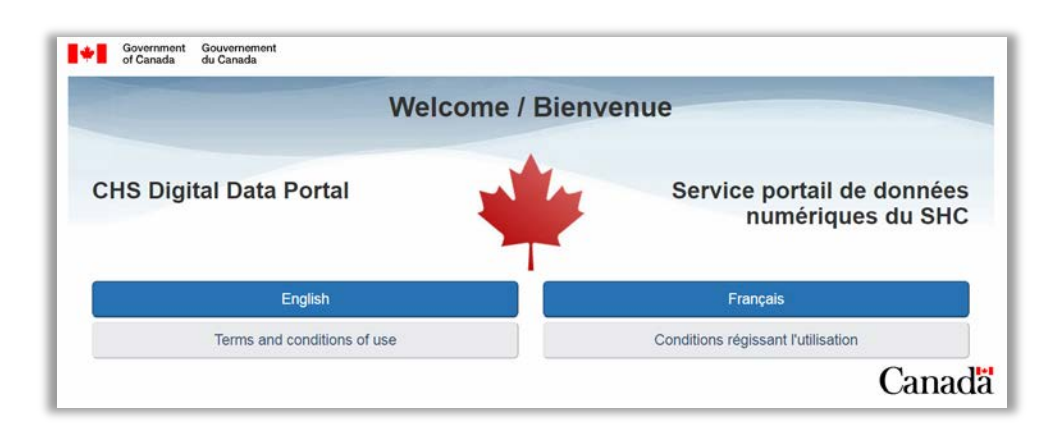

 Choisissez le bouton Poursuivez vers la CléGC en bas de l'écran. Vous pouvez aussi cliquer sur le bouton Poursuivez vers un Partenaire de connexion si vous détenez un compte par l'intermédiaire du site Web d'un partenaire et que vous souhaitez le synchroniser avec ce service.

| Poursuivez vers un Partenaire de connexion<br>Saisissez les mêmes données d'ouverture de session que celles que<br>vous utilisez pour d'autres services en ligne (p. ex., services<br>bancaires en ligne).<br>Aucun de vos renseignements (p. ex., financiers, bancaires) ne sera<br>divulgué à MPQ. Votre Partenaire de connexion ne saura pas quel<br>service du gouvernement vous utilisez.<br>Vous quitterez temporairement le site Web <u>MPQ</u> afin d'utiliser votre<br>Partenaire de connexion.<br>Veuillez consulter la liste intégrale des Partenaires de connexion. | Desjardiny          | trioritale<br>se Scotia"<br>uppe financier<br>definere bancier<br>definere bancier<br>definere bancier<br>definere bancier<br>terretereteretereteretereteretereterete | Centre de ressources<br>Foire aux questions (FAQ). |
|----------------------------------------------------------------------------------------------------|---------------------|----------------------------------------------------------------------------------------------------|----------------------------------------------------|
| Poursuivez vers la CléGC<br>Duvrez une session à l'aide de votre ID d'utilisateur CléGC et de votre mot<br>Partenaires de connexion.                                                                                                    | de passe si vous n' | utilisez pas l'un des                                                                                                    |                                                    |

4. Prochainement, inscrire votre **nom d'utilisateur** et votre **mot de passe**. Cliquez sur **Se connecter**.

#### Commande auprès d'un dépositaire par rapport au portail de demande de licence

À la suite de l'ouverture d'une session dans le portail de données numériques du SHC, vous pouvez utiliser deux flux de travail distincts. Les motifs d'utilisation et les prix des produits diffèrent. Vous devez choisir le mode d'achat qui vous convient.

#### Commander auprès d'un dépositaire – Cartes marines utilisées pour la navigation

Les produits nautiques doivent être achetés auprès d'un <u>dépositaire agréé par le SHC</u>. \*\* Prenez note que les pages suivantes n'indiquent pas les prix; ceux-ci sont indiqués sur ces pages-ci :

Liste de prix – <u>Cartes marines et publications nautiques sous format papier</u> Liste de prix – <u>Cartes marines électroniques</u>

En vertu de la Loi de 2001 sur la marine marchande, tous les navires empruntant les eaux canadiennes doivent avoir à leur bord les cartes marines, les publications nautiques et les règlements pertinents publiés par le Service hydrographique du Canada ou en son nom.

Veuillez utiliser la page **Mes produits** pour commander une carte numérique auprès d'un dépositaire. Pour en savoir plus au sujet de cette option, veuillez consulter <u>Commander auprès d'un dépositaire</u>.

## Portail pour les demandes de licence – Carte (ou informations bathymétriques) à des fins autres que la navigation

La présente section vise à demander une licence pour des cartes numériques ou le prix des informations bathymétriques aux fins d'octroi sous licence de *propriété intellectuelle du SHC* à des fins **autres que la navigation**.

Tous les produits et données du SHC sont protégés par le droit d'auteur appartenant à la Couronne. Le SHC accorde aussi à un grand nombre de dépositaires, de revendeurs de produits à valeur ajoutée et d'utilisateurs particuliers des licences en vue de l'utilisation de ses produits et données dans le cadre d'un éventail d'ententes, moyennant différents droits de redevance. Dans de nombreux cas, des développeurs audacieux ont utilisé la propriété intellectuelle de SHC afin d'élaborer de nouveaux produits créatifs.

Veuillez utiliser le portail pour les demandes de licence pour présenter votre demande de licence. Pour en savoir plus au sujet de cette option, veuillez consulter le <u>Portail pour les demandes de licence.</u>

## Commander auprès d'un dépositaire

Dans le portail de données numériques du SHC, on vous présentera une page d'accueil intitulée **Mes produits** vous proposant différentes options :

- acheter une licence pour de nouveaux produits;
- 2. ajouter des produits au compte;
- afficher et télécharger des produits actifs;
- afficher des produits gratuits (chaque hyperlien permet d'ouvrir une nouvelle fenêtre);
- 5. afficher des produits expirés ou annulés.

Chacune de ces opérations sera décrite en détail dans le présent document. L'image ci-après présente un exemple de ce que vous pouvez voir lorsque vous ouvrez une session dans l'application pour la première fois.

| vice portail de données                                                                      | Mes produits                                                                                                    |
|----------------------------------------------------------------------------------------------|----------------------------------------------------------------------------------------------------|
|                                                                                              | Portail pour les demandes de licence                                                                                                    |
| e demandes de licence<br>ail pour les demandes de<br>nce<br>er vos informations<br>connelles | Notre boutique en ligne vous permet d'acheter une licence pour les produits numériques du <u>SHC</u> dès ce site. Le <u>SHC</u> offre d'excellentes cartes électroniques sous deux formats : les cartes électroniques de navigation (CÉN) vectorielles sous format S-57 et les cartes marines matricielles (RNC) sous format BSB. Les cartes électroniques sont disponibles individuellement et en collections géographiques. Les cartes bathymétriques, aussi inclus dans la boutique en ligne, contiennent une foule de renseignements sur la nature des fonds marins et leur sous-sol. Cliquez sur le bouton <b>Acheter une licence de produit</b> ci-dessous pour parcourir les produits disponibles. |
|                                                                                              |                                                                                                    |
| )<br>cho                                                                                     | AJOUTER IES PRODUITS à VOTRE COMPTE Pour ajouter des produits à votre compte, simplement entrez votre Code de transaction ci-dessous.  Besoin d'aide? Cliquez ici pour voir des exemples                                                                                                    |
|                                                                                              | Code de transaction : Ajouter un produit                                                                                                    |
|                                                                                              | Produits actifs                                                                                                    |
|                                                                                              | Vérifier la colonne d'état pour voir si votre produit a été mis à jour depuis la dernière fois qu'il a été téléchargé. Si une<br>mise à jour est disponible, cliquez sur le bouton <b>Télécharger</b> pour télécharger la mise à jour. Une fois le<br>téléchargement terminé, décompressez le fichier.                                                                                                    |
|                                                                                              | Pour une liste de logiciels de navigation ou d'affichage que vous pouvez utiliser avec vos produits, s'il vous plaît visite<br>la page <u>FAQ Généralités du SHC</u> . Vous trouverez des liens vers une sélection d'applications énumérées dans le<br>section Support technique, Où puis-je me procurer un logiciel de navigation ou d'affichage?                                                                                                    |
|                                                                                              | Pour de l'assistance veuillez voir la page d' <u>aide</u> .                                                                                                    |

# Ajouter des produits à votre compte via le code de transaction obtenu auprès d'un concessionnaire

Après avoir obtenu un code de transaction pour un produit numérique du SHC <u>auprès d'un dépositaire</u>, vous devez vous rendre dans le <u>portail de données numériques</u> pour l'enregistrer à votre compte et télécharger vos produits.

À la première étape, vous devez saisir votre **Code de transaction** pour affecter les produits à votre compte.

| Code de transaction       | Date<br>(AAAA-<br>MM-JJ) | Produit                                                               | Туре                                                  | Quantité     | Prix de<br>détail |
|---------------------------|--------------------------|-----------------------------------------------------------------------|-------------------------------------------------------|--------------|-------------------|
| Dépositaire :             |                          |                                                                       |                                                       |              |                   |
| ####-####-####-#####-#### | 2018-07-03               | V-2201 - Georgian Bay /<br>Baie Georgienne                            | Cartes marines<br>individuelles en<br>format CÉN S-57 | 1            | 25,00 \$          |
|                           |                          | RM-CEN06-V3 - Baie<br>Georgienne (Dernière mise<br>à jour 2015-06-10) | Collections en<br>format BSBv3                        | 1            | 74,95 \$          |
|                           |                          |                                                                       | Total général (avan                                   | t les taxes) | 99,95 \$          |

Saisissez le code dans la case intitulée **Code de transaction** sur la page **Mes Produits**, puis cliquez sur **Ajouter** pour lancer le processus d'enregistrement. Si vous essayez de saisir un code de transaction qui a déjà été enregistré, vous recevrez un message d'erreur. Une fois que vous avez réussi à ajouter le produit à votre compte, vous recevrez un message vous indiquant que le produit est maintenant prêt à télécharger. Les produits apparaîtront dans la liste des **Produits actifs**. Pour en savoir plus à ce sujet, veuillez consulter <u>Produits actifs</u>.

## Portail pour les demandes de licence

Il existe deux manières d'accéder à cette fonction. Vous pouvez cliquer sur l'onglet **Portail pour les demandes de licence**, à gauche de votre écran, après avoir ouvert une session ou vous pouvez cliquer sur le bouton **Acheter une licence de produit** dans la zone bleue en haut de la page **Mes produits**.

Le Portail pour les demandes de licence vous permet d'obtenir une licence pour des produits numériques du SHC. De nombreuses cartes marines du SHC sont offertes sous deux formats numériques : carte marine matricielle (CMM) sous format BSB ou carte électronique de navigation (CÉN) sous format vectoriel S-57. Utilisés avec le logiciel de navigation, les deux formats permettent au navigateur d'éviter de nombreuses tâches associées à la routine des cartes papier et contribuent à la sécurité de la navigation. Les données bathymétriques du SHC, également offertes dans le portail, contiennent une foule de détails sur la nature du fond marin et le matériau en dessous. Choisissez l'une des deux méthodes décrites ci-dessus pour commencer à parcourir les produits disponibles.

#### Mes demandes de licence

Le tableau ci-dessous répertorie toutes vos demandes de licence achevées et en suspens. Un agent du SHC communiquera avec vous dans les cinq jours ouvrables de votre demande pour parler de votre contrat de licence et du prix définitif. Vous serez en mesure de télécharger vos produits après avoir accepté le contrat de licence et effectué votre paiement (le cas échéant). Votre produit figurera alors dans la section *Produits actifs* de la page **Mes produits**.

| Mes demandes de licence                                                                                                    |                                  |                                                               |                                   |  |  |  |  |  |
|----------------------------------------------------------------------------------------------------|----------------------------------|---------------------------------------------------------------|-----------------------------------|--|--|--|--|--|
| Le tableau ci-dessous répertorie toutes vos demandes de licences en suspens. Vous serez contacté par quelqu'un du <u>SHC</u> dans les 5 jours ouvrables suivant la soumission de votre demande afin de discuter de votre contrat de licence et le prix final. Vous serez en mesure de télécharger vos produits après avoir accepté la licence et effectuez le paiement (le cas échéant). Si vous avez des questions ou des problèmes, veuillez nous appeler au 1-866-833-6676 (1-866-80FOMPO) ou envoyer un courriel à <u>chsinfo@dfo-mpo.gc.ca</u> . |                                  |                                                               |                                   |  |  |  |  |  |
| État                                                                                                    | Date de création<br>(AAAA-MM-JJ) | Produits                                                      |                                   |  |  |  |  |  |
| Complet                                                                                                    | 2018-01-03 10:24:22<br>EST       | RM-NOR01-V3 - Nord canadien (Dernière mise à jour 2015-06-10) | Afficher                          |  |  |  |  |  |
| Requête en<br>attente                                                                                                    | 2018-04-04 10:35:53<br>EDT       | Données sources - 2400333                                     | Afficher<br>Annuler la<br>demande |  |  |  |  |  |

Plusieurs éléments importants se trouvent sur cette page. Chaque demande de licence est énumérée individuellement et a ses propres boutons **État**, **Date de création et Produits**, ainsi que des commandes pour **afficher ou annuler** la demande.

- État : L'état initial est fixé à En attente d'une licence lorsque vous attendez qu'un agent du SHC examine votre demande. Une fois qu'il a examiné votre demande et discuté des détails avec vous, l'agent du SHC fait passer l'état de la demande à En attente de paiement. Une fois le paiement reçu (s'il y a lieu) et le dossier de la licence rempli, l'état de la demande passe à Complétée, ce qui vous permet d'accéder aux fichiers et de les utiliser.
- Date de création (AAAA-MM-JJ) : Il s'agit de la date à laquelle la demande de licence a été soumise au SHC aux fins d'examen.
- **Produits** : Il s'agit de la liste de tous les produits qui font partie de votre demande de licence.
- Afficher : Ce bouton vous permet d'accéder à une version en lecture seule de votre demande de licence. Si vous voulez y apporter des modifications, vous devez en discuter avec l'employé du SHC qui communique avec vous. Il pourra apporter les modifications requises au moment de l'examen de votre demande.
- Annuler la demande : Si, après avoir examiné votre demande de licence, vous décidez que vous avez besoin de produits différents ou que vous n'avez plus besoin des produits en question, vous n'avez qu'à cliquer sur ce bouton pour annuler votre demande.

#### Vue des cartes produits numériques

Si vous ne souhaitez pas parcourir les produits à l'aide de l'interface de la carte, vous pouvez cliquer sur le lien situé au-dessus du **Panier d'achats** qui vous amène à une <u>Vue de la liste</u> des produits.

Pour utiliser la carte, il vous suffit de cocher ou de décocher les options de produits à droite de la carte et de naviguer jusqu'à la zone qui vous intéresse en réalisant une vue panoramique ou un zoom. Il est plus facile de voir la carte et les limites du produit si vous n'affichez que les types de produits qui vous intéressent. Par exemple, si vous ne voulez pas acheter de licence de produits CÉN S-57, assurez-vous qu'ils ne sont pas sélectionnés dans la légende. En faisant cela, seuls les produits qui vous intéressent s'afficheront et pourront être sélectionnés.

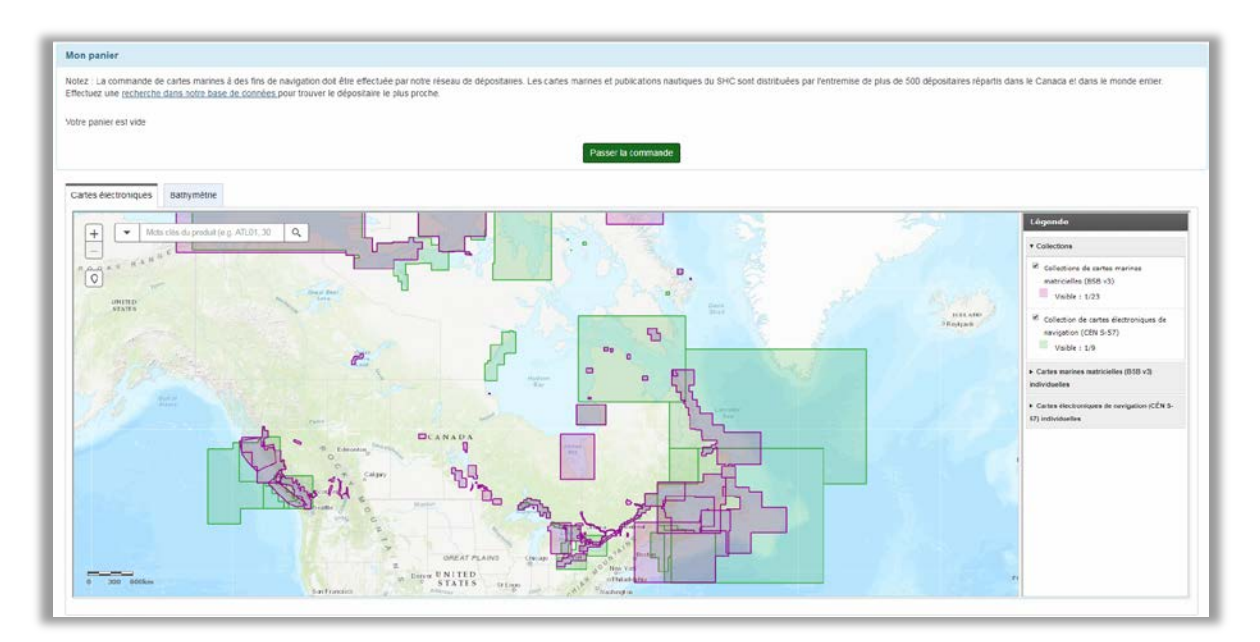

Il y a une sélection d'outils de navigation disponibles sur le côté supérieur gauche de la carte qui pourraient vous être utiles.

- Signe positif (+) : Zoom avant. Ce bouton vous permet d'effectuer un zoom avant à partir de l'emplacement qui est au centre de la vue de la carte. Vous pouvez aussi faire un zoom avec la molette de la souris.
- Signe négatif (-) : Zoom arrière. Ce bouton vous permet d'effectuer un zoom arrière à partir de l'emplacement qui est au centre de la vue de la carte. Vous pouvez aussi faire un zoom arrière avec la molette de la souris.
- Faire un zoom à votre position actuelle (marqueur) : La carte va demander au navigateur Internet de vérifier votre position actuelle (avec votre permission) et va se centrer à cette position.
- Flèche de déroulement : En cliquant sur cette flèche, vous pouvez définir la couche de carte que vous souhaitez utiliser pour filtrer les résultats de recherche. Seules les couches accompagnées d'une coche dans la légende sont consultables. Si vous avez choisi une seule couche, cette flèche ne sera pas visible.

 Mots clés : Tapez des mots clés pour vous aider à trouver le produit que vous cherchez. Par exemple, si vous saisissez PAC-A et appuyez sur Entrée (ou cliquez sur la loupe), vous êtes amené directement à la collection de CÉN S-57 V-PAC-A.

Une fois que vous aurez cliqué sur la zone de la carte qui vous intéresse, une fenêtre contextuelle s'affichera présentant des renseignements sur les produits qui sont disponibles à cet emplacement. En haut de la fenêtre contextuelle se trouve le nom du produit que vous consultez (soit RM-ATL05-V3 dans l'exemple ci-dessous). L'en-tête de la fenêtre contextuelle comprend aussi des flèches qui vous permettent de faire défiler les différents produits disponibles dans la zone sélectionnée (s'il y en a plusieurs). Dans l'exemple de droite, six produits chevauchent la zone sélectionnée et, à l'aide des flèches, vous pouvez en apprendre davantage sur chacun d'eux.

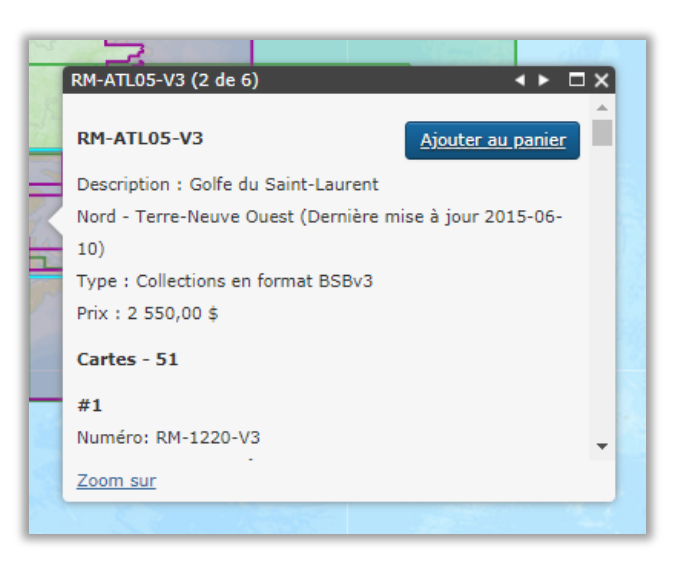

La fenêtre contextuelle présente des renseignements relatifs à la publication et aux licences ainsi qu'une liste des cartes appartenant au produit sélectionné. Le **Nombre de cartes dans la collection** indique la quantité de cartes disponibles pour le produit sélectionné.

Une fois que vous avez trouvé le produit qui vous intéresse, cliquez sur le bouton **Ajouter au panier**, et il s'ajoutera à **Mon panier** au-dessus de la carte. Vous pouvez continuer à naviguer sur la carte pour ajouter d'autres produits, au besoin. Lorsque vous avez terminé d'ajouter des produits dans **Mon panier**, cliquez sur le bouton <u>Passer la commande</u> pour passer à la demande de licence.

| us de 500 dépositaires répartis dans le Canada et dans le monde entiter. |
|--------------------------------------------------------------------------|
| × Supprmer                                                               |
|                                                                          |
|                                                                          |
|                                                                          |

#### Vue de la liste des produits numériques

Si vous ne souhaitez pas parcourir les produits à l'aide de l'interface de la carte, vous pouvez cliquer sur le lien situé au-dessus de **Mon panier** qui vous amène à une <u>Vue de la carte</u> des produits.

L'affichage des cartes numériques disponibles **sous forme de liste** vous permet de voir une liste de tous les produits du SHC triés par type de produit. Le filtrage des produits est rapide et facile. Au-dessus de la liste des produits, vous remarquerez la présence de deux boîtes de recherche : recherche par **Mots clés du produit** et par **Types de produit**.

Si vous saisissez des données dans l'une de ces boîtes et que vous cliquez sur **Rechercher**, vous pourrez trouver le produit dont vous avez besoin beaucoup plus rapidement que si vous effectuez une recherche manuelle dans toute la liste. Par exemple, en saisissant « 2067 » dans la boîte **Mots clés du produit** et en choisissant « Cartes marines individuelles en format BSBV3 » dans la boîte **Types de produit**, vous accédez directement à *RM-2067-V3 – Hamilton Harbour*, qui est la carte individuelle pour cette région en format BSBV3.

| Mots clés du produit (e.g. ATL01, 3050, Montréal)                                                                                                    | :      |          |         |
|----------------------------------------------------------------------------------------------------|--------|----------|---------|
| 2067                                                                                                    |        |          |         |
| Types de produit (vous pouvez choisir plusieurs)                                                                                                    | :      |          |         |
| Cartes marines individuelles en format BSBv3<br>Cartes marines individuelles en format CÉN S-57<br>CÉN S-57 sans cartes marines équivalentes<br>Collections en format BSBv3<br>Collections en format CÉN S-57<br>Q Rechercher<br>Produits trouvés - 1 | •      |          |         |
| Nom                                                                                                    |        | Prix*    |         |
| RM-2067-V3 - Hamilton Harbour (Last update 2015-                                                                                                    | 06-10) | 50,00 \$ | Ajouter |

De même, si vous tapez « Baie Georgienne » dans la boîte de recherche de **Mots clés du produit** et que vous surlignez chaque article dans **Types de produit**, vous accédez à toutes les collections dont le titre contient les mots « Baie Georgienne ».

| Produits trouvés - 5                                                                  |             |         |      |
|---------------------------------------------------------------------------------------|-------------|---------|------|
| Nom                                                                                   | Prix*       |         |      |
| RM-2201-V3 - Georgian Bay / Baie Georgienne (Last update 2015-06-10)                  | 50,00 \$    | Ajouter | Info |
| V-2201 - Georgian Bay / Baie Georgienne                                               | 50,00 \$    | Ajouter | Info |
| RM-CEN06-V3 - Baie Georgienne (Dernière mise à jour 2015-06-10)                       | 1 750,00 \$ | Ajouter | Info |
| RM-CEN10-V3 - Lacs autour de la Baie Georgienne (Dernière mise à jour 2015-06-<br>10) | 600,00 \$   | Ajouter | Info |
| V-CEN-A - Grands Lacs - Supérieur et Huron (Last update 2014-04-22)                   | 1 800,00 \$ | Ajouter | Info |

Une fois que vous avez trouvé le ou les produits que vous recherchez, cliquez sur le bouton **Ajouter** pour ajouter les produits à **Mon panier**. Si vous cliquez sur le bouton **Info**, vous accédez à une nouvelle page

qui vous présente des renseignements complets sur le produit qui a été choisi. Voici un exemple des renseignements que vous pourrez trouver :

- Information sur le produit : Nom, dernière mise à jour, description, prix, etc.
- **Cartes :** Liste de toutes les cartes qui font partie du produit.

| Mon panier                                                                                                    |                                                                   |
|----------------------------------------------------------------------------------------------------|-------------------------------------------------------------------|
| Notez : La commande de cartes marines à des fins de navigation doit être effectuée par not dépositaires. Les cartes marines et publications nautiques du SHC sont distribuées par l'en dépositaires répartis dans le Canada et dans le monde entier. Effectuez une <u>recherche dan données</u> pour trouver le dépositaire le plus proche. | tre réseau de<br>tremise de plus de 500<br><u>s notre base de</u> |
| RM-2201-V3 - Georgian Bay / Baie Georgienne (Last update 2015-<br>06-10) ( 50,00 \$ )                                                                                                    | × Supprimer                                                       |
| RM-CEN06-V3 - Baie Georgienne (Dernière mise à jour 2015-06-<br>10) ( 1 750,00 \$ )                                                                                                    | X Supprimer                                                       |
| Total estimé est 1 800,00 \$                                                                                                    |                                                                   |
| I Passer la commande                                                                                                    |                                                                   |

**Mon panier** est mis à jour pour comprendre tous les produits pour lesquels vous souhaitez obtenir une licence. D'autre part, les prix individuels sont additionnés pour vous montrer quel sera le coût estimatif total des articles visés par la licence. Cliquez sur le bouton <u>Passer la commande</u> pour poursuivre.

#### Carte bathymétrique

La carte bathymétrique montre les données de base disponibles publiées par les bureaux régionaux du SHC.

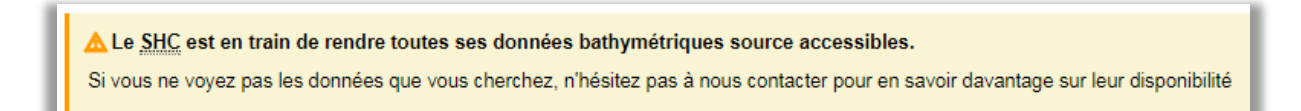

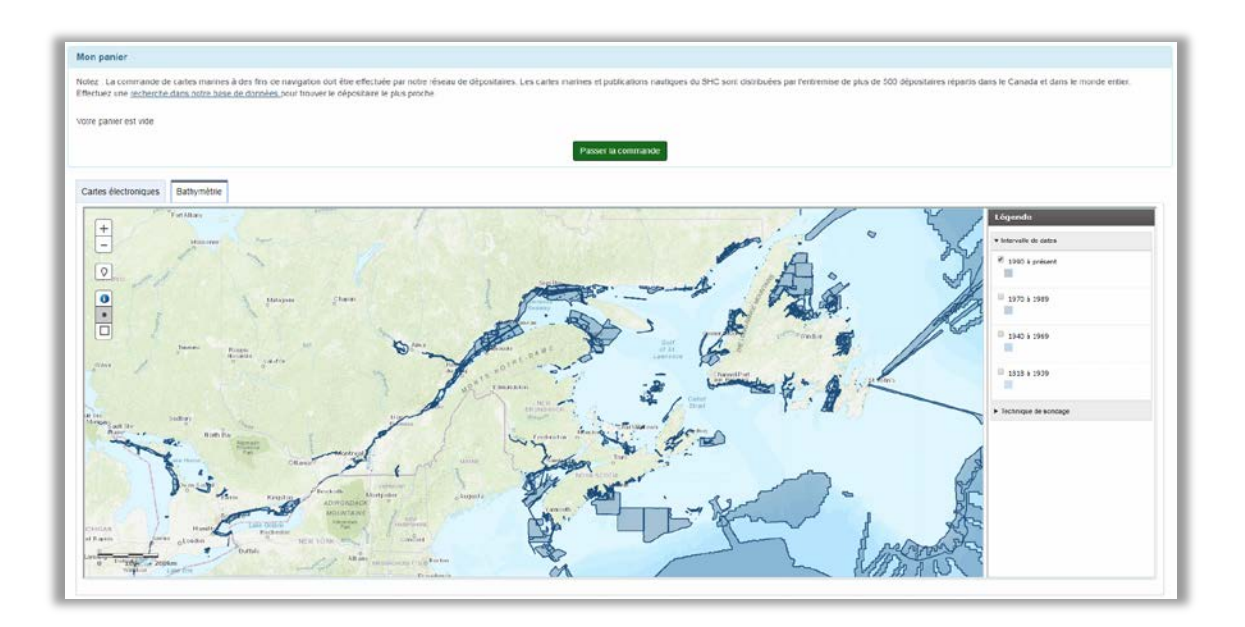

Pour utiliser la carte, il vous suffit de vous déplacer jusqu'à la zone d'intérêt à l'aide des fonctions « vue panoramique » et « zoom ». En plus des outils de navigation de base qui ont été expliqués ci-dessus dans la section Cartes de produits numériques, la carte bathymétrique compte les outils suivants :

 Sélectionner avec un pointeur (point) : Vous permet de sélectionner un produit bathymétrique en cliquant sur la souris. Vous pourrez parcourir tous les produits qui passent par le point de la carte sur lequel vous avez cliqué. En haut de la fenêtre contextuelle se trouve le nom du produit que vous êtes en train de consulter (N° de document source : 3104029 dans l'exemple ci-

dessous). L'en-tête de la fenêtre contextuelle comprend aussi des flèches qui vous permettent de faire défiler les différents produits disponibles dans la zone sélectionnée (s'il y en a plusieurs). Dans l'exemple ci-dessous, 11 produits chevauchent la zone sélectionnée et, à l'aide des flèches, vous pouvez en apprendre davantage sur chacun d'eux.

| 憂  |                                                                      |   |
|----|----------------------------------------------------------------------|---|
|    | Nº de document source : 3104029 (1 de 11)                            |   |
| -  | Région : QUE Ajouter au panier                                       | Ļ |
|    | Nº de document source : 3104029                                      | Î |
|    | Feature ID : 1220                                                    | é |
| 1  | Date de levé -Début (AAAA-MM-JJ): 2000-09-03                         |   |
|    | Date de levé - Fin : 2002-08-03                                      | W |
| us | Catégories de zones de confiance des données : zone of confidence A2 |   |
| 0  | Échelle de compilation : 2000                                        |   |
|    | Techniques de mesure de sondage : found by multi-beam                |   |
| m  |                                                                      | - |
| 5  | Zoom sur                                                             |   |
|    | Mondel Ca                                                            |   |

 Sélectionner par zone (carré): Appuyez sur le bouton de la souris et maintenez-le enfoncé pendant que vous sélectionnez la zone sur la carte. Relâchez le bouton de la souris lorsque vous avez couvert la zone géographique d'intérêt. Tous les produits bathymétriques qui croisent la zone de recherche s'afficheront dans la fenêtre contextuelle de renseignements.

|        |                                                |            |                     |                    |                                              |                        |                                 | Tout ajouter au   |
|--------|------------------------------------------------|------------|---------------------|--------------------|----------------------------------------------|------------------------|---------------------------------|-------------------|
| tégion | N <sup>o</sup> de <mark>document source</mark> | Feature ID | Date de levé -Début | Date de levé - Fin | Catégories de zones de confiance des données | Échelle de compilation | Techniques de mesure de sondage |                   |
| QUE    | 3107198                                        | 5052       | 2014/09/03          | 2014/09/03         | zone of confidence B                         | 1000                   | found by multi-beam             | Ajouter au panier |
| QUE    | 3107205                                        | 5343       | 2014/09/07          | 2014/09/07         | zone of confidence B                         | 1000                   | found by multi-beam             | Ajouter au panier |
| QUE    | 3108492                                        | 5740       | 2015/10/07          | 2015/10/21         | zone of confidence B                         |                        | found by multi-beam             | Ajouter au panier |
| QUE    | 3108338                                        | 5470       | 2014/09/02          | 2014/09/02         | zone of confidence B                         |                        | found by echo-sounder           | Aiouter au panier |

#### Passer la commande de cartes numériques/bathymétriques

Que vous ayez choisi vos produits dans <u>Vue des cartes de produits numériques</u>, <u>Vue de la liste des</u> <u>produits numériques</u>, ou que demandiez une licence par l'intermédiaire de <u>Carte bathymétrique</u>, la section suivante du portail pour les demandes de licence est la même.

| Produits dans la commande - 2                                                                                                    |                                                                   |
|----------------------------------------------------------------------------------------------------|-------------------------------------------------------------------|
| Nom                                                                                                    | Prix*                                                             |
| RM-CEN06-V3 - Baie Georgienne (Dernière mise à jour 2015-06-10)                                                                                                    | 1 750,00 \$                                                       |
| V-2201 - Georgian Bay / Baie Georgienne                                                                                                    | 50,00 \$                                                          |
| Total                                                                                                    | 1 800,00 \$                                                       |
| * Veuillez noter que tous les prix sont approximatifs. Si vous êtes un étudiant inscrit dans un éta<br>d'enseignement collégial ou universitaire et que vous faites des recherches qui ont un rapport direct<br>programme universitaire ou si vous représentez un organisme de bienfaisance ou un organisme à b<br>que votre demande n'est pas pour la navigation, il y a des circonstances pour lesquelles vous pourri<br>des redevances. Veuillez communiquer avec nous pour obtenir de plus amples renseignements.<br>Modifier votre commande | blissement<br>avec votre<br>ut non lucratif et<br>ez être exonêré |

Vous êtes amené à la page **Passer la commande** où vous pouvez récapituler votre sélection avant de confirmer la commande. La page **Passer la commande** indique le nom des produits et un prix total approximatif. Si vous souhaitez modifier votre commande, cliquez sur le bouton **Modifier votre commande**, au bas de la page. Si vous êtes satisfait du contenu de votre commande, cliquez sur le bouton **Confirmer votre commande** pour passer à l'étape suivante.

Après avoir cliqué sur le bouton **Confirmer votre commande**, le système vous présentera le **Contrat de licence**. Le contrat de licence est un formulaire en sept sections où vous devez indiquer vos renseignements personnels et d'entreprise, ainsi que des renseignements se rapportant à l'utilisation prévue du produit. Veuillez saisir tous les renseignements requis en cliquant sur le bouton **section suivante** au bas de chaque section pour parcourir le formulaire.

Si vous avez déjà présenté une demande de licence, vous n'avez qu'à utiliser l'outil **Remplissage automatique avec le contrat choisi** au haut du formulaire (encerclé en rouge) pour gagner du temps et remplir automatiquement de nombreux champs.

| Contrat de licence                                                                                                    |  |  |
|----------------------------------------------------------------------------------------------------|--|--|
| Choisir un contrat par date 🔻 Remplissage automatique avec le contrat choisi                                                                                                    |  |  |
| Section A         Section B         Section C         Section D         Section E         Section F         Section G                                                                                                    |  |  |
| Demande en vue de conclure une entente (licence de droit d'auteur, protocole d'entente, lettre d'autorisation)<br>pour l'utilisation de produits et/ou de données, et/ou de mises à jour de produits numériques ou analogiques du<br>Service hydrographique du Canada ( <u>SHC</u> ), « Propriété intellectuelle du <u>SHC</u> » ou « PI <u>SHC</u> ». |  |  |
| Dispositions générales                                                                                                    |  |  |
| La présente demande permettra au <u>SHC</u> d'évaluer votre demande et de déterminer les conditions auxquelles<br>une entente peut être conclue.                                                                                                    |  |  |
| Date où la PI SHC est requise :                                                                                                    |  |  |
| dd/mm/yyyy                                                                                                    |  |  |
| La disponibilité à la date demandée ne peut être garantie                                                                                                    |  |  |
| Sorte d'entente envisagée :                                                                                                    |  |  |
| Accord de licence de site (utilisation en cours pour plusieurs utilisateurs)                                                                                                    |  |  |
| Veuillez noter : Si vous souhaitez devenir un dépositaire de cartes du <u>SHC</u> , veuillez remplir le formulaire de demande de dépositaire sur le site <u>cartes.gc.ca</u>                                                                                                    |  |  |
| Section suivante                                                                                                    |  |  |
| * indique un champ obligatoire                                                                                                    |  |  |
| PROTÉGÉ UNE FOIS REMPLI / PROTECTED WHEN COMPLETED                                                                                                    |  |  |

Une fois que vous avez terminé de remplir le formulaire, cliquez sur le bouton **Confirmer votre commande** au bas de la section G. Une personne du SHC communiquera avec vous pour discuter de votre contrat de licence et vous indiquer le prix définitif. Vous serez en mesure de télécharger vos produits après avoir accepté le contrat de licence et effectuer le paiement.

#### **Produits actifs**

Veuillez noter que les sections suivantes présentent les **produits actifs** liés aux produits numériques achetés auprès d'un dépositaire au moyen de l'outil <u>Commande auprès d'un dépositaire</u> et pour lesquels vous avez obtenu une licence par l'intermédiaire du <u>portail de demande de licence</u>. L'ensemble d'outils proposés vous permet de parcourir tous les produits actuellement enregistrés à votre compte.

| ſ | Produits actifs                                                                                                    |                             |                                                                 |                  |
|---|----------------------------------------------------------------------------------------------------|-----------------------------|-----------------------------------------------------------------|------------------|
| l | Dans le tableau ci-dessous vous trouverez tous vos produits enregistrés.                                                                                                    |                             |                                                                 |                  |
|   | Vérifier la colonne d'état pour voir si votre produit a été mis à jour depuis la dernière fois qu'il a été téléchargé. Si une mise à jour est disponible, cliquez sur le bouton <b>Télécharger</b> pour télécharger la mise à jour. Une fois le téléchargement terminé, décompressez le fichier.                                              |                             |                                                                 |                  |
|   | Pour une liste de logiciels de navigation ou d'affichage que vous pouvez utiliser avec vos produits, s'il vous plaît visitez la page <u>FAQ Généralités du SHC</u> . Vous trouverez des liens vers une sélection d'applications énumérées dans le section Support technique, Où puis-je me procurer un logiciel de navigation ou d'affichage? |                             |                                                                 |                  |
| l | Pour de l'assistance veuillez voir la page d'aide.                                                                                                    |                             |                                                                 |                  |
| l | ld                                                                                                    | État                        | Produit                                                         |                  |
| l | 15629                                                                                                    | À jour                      | RM-CEN06-V3 - Baie Georgienne (Dernière mise à jour 2015-06-10) | Télécharger Info |
| l | 15630                                                                                                    | ⚠ N'a jamais été téléchargé | V-2201 - Georgian Bay / Baie Georgienne                         | Télécharger Info |
| l | Rafrai                                                                                                    | ìchir                       |                                                                 |                  |

Plusieurs éléments importants se trouvent sur cette page. Les produits actifs sont énumérés un par un, avec leur **État**, un bouton **Télécharger** et un bouton **Info**.

- État : L'état est déterminé au moyen de la validation de la dernière date de modification dans le fichier et de la comparaison de cette date à celle du dernier téléchargement effectué. L'état À jour signifie que le produit qui figure dans votre ordinateur est la version la plus récente. L'état N'a jamais été téléchargé signifie que vous n'avez pas encore téléchargé le produit. L'état Mise à jour disponible signifie qu'une nouvelle version du produit peut être téléchargée.
- Télécharger : Ce bouton vous permet de télécharger vos produits.
- Info : Ce bouton vous permet d'accéder à une nouvelle page qui donne des renseignements complets sur le produit que vous avez enregistré. Voici un exemple des renseignements que vous pourrez trouver :
  - Information sur le produit : Date de la dernière mise à jour du fichier, description, code de produit, etc.
  - **Achat :** Si vous avez obtenu votre produit chez un dépositaire, vous trouverez des renseignements sur le dépositaire, le code de transaction et la date de la commande.
  - Enregistrements : Date d'activation et d'expiration de chaque enregistrement.
  - **Téléchargements :** Liste des dates auxquelles le produit a été téléchargé.
  - Cartes : Liste de toutes les cartes faisant partie du produit.
- **Rafraîchir :** Affichage des renseignements à jour sur l'état du produit.

#### **Produits gratuits**

Dans cette section, vous serez en mesure d'accéder aux produits que le Service hydrographique du Canada met gratuitement à votre disposition. Chaque lien s'ouvrira dans une nouvelle fenêtre.

| Produits gratuits                                                                                                    |  |
|----------------------------------------------------------------------------------------------------|--|
| <ul> <li><u>500m bathymétrie (ouvre une nouvelle fenêtre)</u></li> <li><u>Catalogues des cartes marines (ouvre une nouvelle fenêtre)</u></li> <li><u>CARTE N° 1 : Signes conventionnels, abréviations et termes (ouvre une nouvelle fenêtre)</u></li> <li><u>Cartes commémoratives (ouvre une nouvelle fenêtre)</u></li> </ul> |  |

#### Produits expirés ou annulés

La section **Produits expirés ou annulés** énumère simplement tous les produits dont la licence est expirée ou annulée. Chaque produit présente un bouton **Info** pouvant être utilisé à des fins de référence. Le bouton **Télécharger** n'est pas disponible pour les produits expirés, et vous devez obtenir une nouvelle licence si vous souhaitez obtenir une version mise à jour.

## Produits expirés ou annulés

Voici une liste de tous les produits dont les licences ont expiré ou ont été annulés. Chaque produit a un bouton **Info** associé qui peut être utilisé à titre de référence. Le bouton de **Téléchargement** n'est pas disponible pour les produits expirés et vous auriez besoin d'obtenir une nouvelle licence si vous souhaitez obtenir une version mise à jour. Pour plus de renseignements, s'il vous plaît envoyer un courriel à <u>chsinfo@dfo-mpo.gc.ca</u>.

| ld    | Produit Licence ex                                               |            |      |
|-------|------------------------------------------------------------------|------------|------|
| 13975 | V-CEN-B - Grands Lacs - Érié et Ontario (Last update 2014-03-25) | 2018-03-10 | Info |
| 15621 | V-CEN-C - Fleuve Saint-Laurent (Last update 2014-05-26)          | 2018-03-31 | Info |

- Allez à l'emplacement où vous avez enregistré le fichier (p. ex. : C:\Utilisateurs\VOTRENOM\Téléchargements)
- 2. Décompressez le fichier en utilisant WinZip, 7-zip ou tout autre logiciel de décompression.
- 3. Les CÉN S-57 se trouvent dans un sous-dossier appelé « ENC\_ROOT ». Reportez-vous à la documentation sur votre logiciel de navigation ou d'affichage pour obtenir de l'aide sur la localisation des fichiers stockés dans votre ordinateur.

**Remarque** : Veuillez vous reporter à la section *Foire aux questions > Support technique* du site Web du SHC pour en savoir plus au sujet des logiciels disponibles.

## **Installer les produits BSBv3**

#### Étape 1 – Télécharger les produits pour les activer

La première étape du processus d'**Activation de carte BSBv3** vous dirige sur une page à partir de laquelle vous pouvez télécharger le produit que vous avez choisi d'activer.

Pour commencer à télécharger le fichier, cliquez sur le bouton **Télécharger**. Votre navigateur Internet devrait automatiquement commencer à télécharger le fichier.

#### Étape 2 – Installer les produits dans votre ordinateur

- Allez à l'emplacement où vous avez enregistré le fichier (p. ex. : C:\Utilisateurs\VOTRENOM\Téléchargements)
- Décompressez le fichier en utilisant WinZip, 7-zip ou tout autre logiciel de décompression.
   *Remarque*: Vous devez d'abord décompresser les fichiers. Le fichier d'installation ne s'exécutera pas si vous tentez de lancer setup.exe alors qu'il est compressé.
- 3. Double-cliquez sur **setup.exe**.
- 4. Choisissez la langue dans laquelle vous souhaitez recevoir les instructions d'installation. Vous pouvez choisir le français ou l'anglais. Cliquez sur **OK**.
- 5. Vous serez dirigé vers l'Assistant d'installation des cartes du SHC. Lisez les instructions et cliquez sur Suivant.

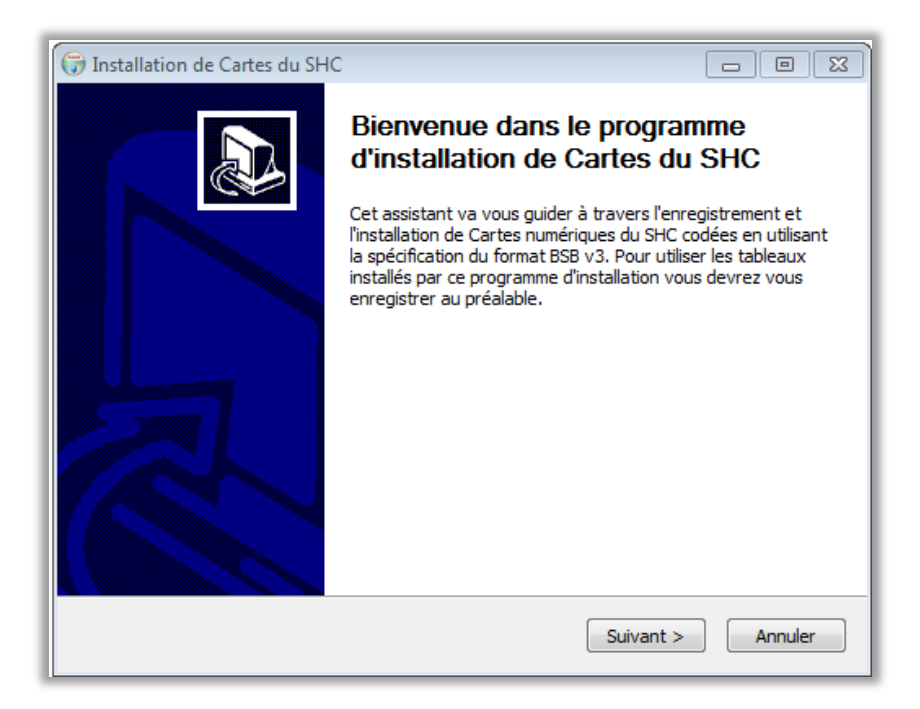

6. L'écran suivant présente l'**Accord de licence d'utilisateur final (ALUF)**. Après avoir lu le contenu de l'ALUF, cliquez sur **J'accepte** si vous souhaitez continuer.

| 🕞 Installation de Cartes du SHC                                                                                                    |  |  |
|----------------------------------------------------------------------------------------------------|--|--|
| Licence utilisateur<br>Veuillez examiner les termes de la licence avant d'installer Cartes<br>du SHC.                                                                          |  |  |
| Appuyez sur Page Suivante pour lire le reste de la licence utilisateur.                                                                                                    |  |  |
| ACCORD DE LICENCE D'UTILISATEUR FINAL                                                                                                    |  |  |
| DES                                                                                                    |  |  |
| PRODUITS NAUTIQUES NUMÉRIQUES DU SHC                                                                                                    |  |  |
| ENTRE                                                                                                    |  |  |
| SA MAJESTÉ LA REINE DU CHEF DU CANADA, REPRÉSENTÉE PAR LE MINISTRE DES                                                                                                    |  |  |
| Si vous acceptez les conditions de la licence utilisateur, cliquez sur J'accepte pour continuer.<br>Vous devez accepter la licence utilisateur afin d'installer Cartes du SHC. |  |  |
| Installation des Cartes électroniques du SHC (BSBv3) v2.00 2017-06-22                                                                                                    |  |  |
| < Précédent J'accepte Annuler                                                                                                    |  |  |

7. La page suivante présente des instructions sur la façon d'enregistrer votre produit. Veuillez noter qu'avec BSBV3, vous n'aurez pas besoin de code d'installation, de produit ou d'activation, conformément aux instructions figurant ci-après.

| 🕞 Installation de Cartes                                                                                                    | du SHC         | - 8 %                                                                                                    |
|----------------------------------------------------------------------------------------------------|----------------|----------------------------------------------------------------------------------------------------|
|                                                                                                    |                |                                                                                                    |
| Code d'installation                                                                                                    | pas applicable |                                                                                                    |
| Les cartes marines du SHC contenus dans ce paquet sont encodés sous format BSB v3.<br>Ces cartes ne nécessitent pas de code d'installation, de code de produit ou de code<br>d'activation. Une fois installé sur votre système, ils sont prêts à être utilisés par tout<br>logiciel qui accepte les cartes marines au format BSB v3.<br>Si vous avez des questions, visitez notre site Web à < <u>http://www.shc-chs.gc.ca&gt;</u> . |                | dés sous format BSB v3.<br>le produit ou de code<br>à être utilisés par tout<br><u>ww.shc-chs.qc.ca&gt;</u> . |
| Code de produit                                                                                                    | pas applicable |                                                                                                    |
| Code d'activation                                                                                                    | pas applicable |                                                                                                    |
| Installation des Cartes électroniques du SHC (BSBv3) v2.00 2017-06-22                                                                                                    |                |                                                                                                    |
|                                                                                                    | < Précédent    | Suivant > Annuler                                                                                             |

8. Choisissez l'emplacement où vous souhaitez installer les cartes BSB. Nous vous recommandons de choisir l'emplacement par défaut **C:\Chartkit\Bsbchart**. Cliquez sur **Installer**.

| 🕡 Installation de Cartes du SHC                                                                                                    |              |  |
|----------------------------------------------------------------------------------------------------|--------------|--|
| Choisissez le dossier d'installation                                                                                                    | <u></u>      |  |
| Choisissez le dossier dans lequel installer Cartes du SHC.                                                                                                    |              |  |
| Ceci installera Cartes du SHC dans le dossier suivant. Pour installer dans un autre doss<br>diquez sur Parcourir et choisissez un autre dossier. Cliquez sur Installer pour démarrer<br>l'installation. |              |  |
| Dossier d'installation                                                                                                    |              |  |
| C:\Chartkit\Bsbchart                                                                                                    | Parcourir    |  |
|                                                                                                    | - ar coarrit |  |

 Une boîte de dialogue indiquant les fichiers qui sont en cours d'installation sur votre ordinateur s'ouvre. Lorsque l'installation est terminée, la boîte de dialogue affiche « Terminé ». Cliquez sur Suivant.

| 🗑 Installation de Cartes du SHC                                                                                                    |   |  |  |
|----------------------------------------------------------------------------------------------------|---|--|--|
| Installation terminée<br>L'installation s'est terminée avec succès.                                                                                                    |   |  |  |
| Terminé                                                                                                    |   |  |  |
| Copiées 390902.KAP<br>Copiées 390903.KAP<br>Copiées 390904.KAP<br>Copiées 390905.KAP<br>Nombre total de cartes dans la collection: 55<br>Nombre total de cartes dans la collection: 55<br>Nombre total de cartes mises à jour: 0<br>Nombre total de cartes mises à jour: 0<br>Nombre total de cartes mises à jour réinstallés: 55<br>Félicitations, vos cartes ont été enregistrées et mises-à-jour.<br>Terminé | • |  |  |
| Installation des Cartes électroniques du SHC (BSBv3) v2.00 2017-06-22                                                                                                    |   |  |  |

10. Félicitations! Vos cartes ont été installées sur votre ordinateur. Cliquez sur **Fermer** pour quitter l'assistant d'installation.

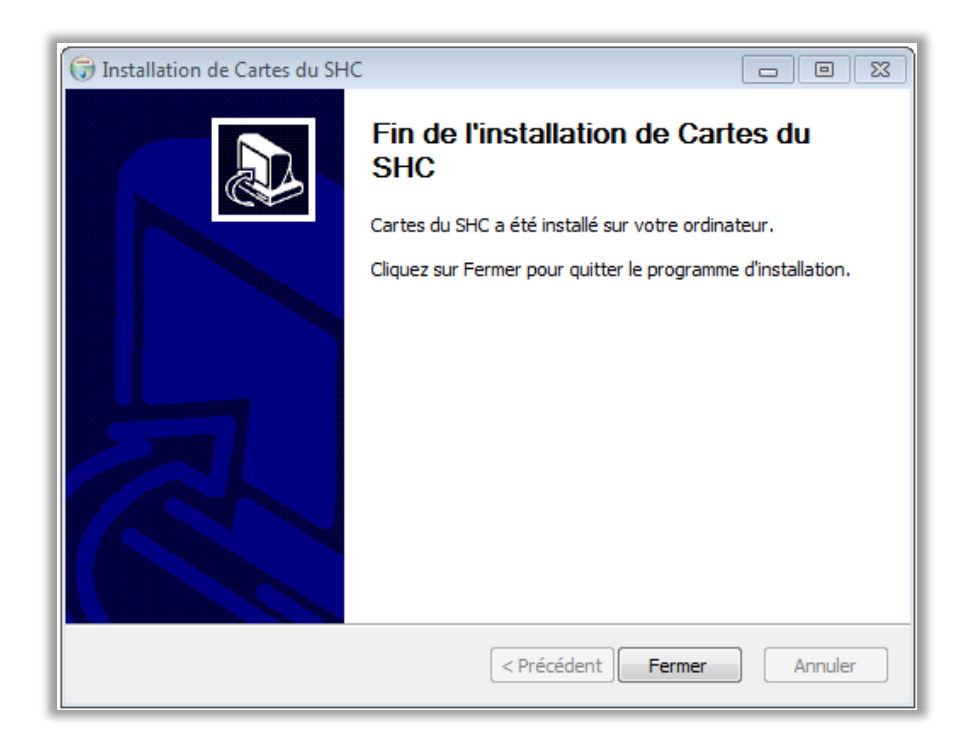